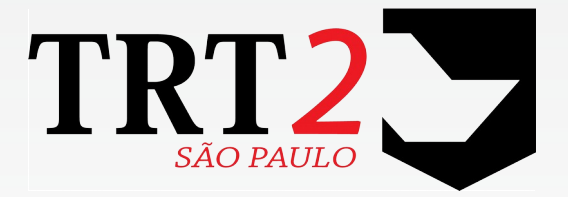

Tribunal Regional do Trabalho da 2ª Região

Secretaria de Tecnologia da Informação e Comunicações Coordenadoria de Apoio aos Serviços de TIC Seção de Suporte Especializado

Junho de 2019

## Histórico de Alterações

| Data       | Versão | Descrição                      | Autor                 | Aprovado Por              |
|------------|--------|--------------------------------|-----------------------|---------------------------|
| 22/06/2017 | 1      | Versão inicial do manual       | Júlio César Del Manto | Alexandre Gomes Barriento |
| 14/11/2017 | 2      | Correções                      | Júlio César Del Manto | Alexandre Gomes Barriento |
| 28/09/2018 | 3      | Correção telefone Service Desk | Júlio César Del Manto | Alexandre Gomes Barriento |
| 24/06/2019 | 4      | Correções                      | Júlio César Del Manto | Alexandre Gomes Barriento |

| 1 | Introducão                          | 3  |
|---|-------------------------------------|----|
| 2 | Baixando e instalando o Firefox     | 3  |
| 3 | Baixando o certificado do site PJe  | 3  |
| 4 | Instalando o certificado no Firefox | 4  |
| 5 | Instalando o certificado no Java    | 7  |
| 6 | Dúvidas ou problemas técnicos       | 11 |

### 1 Introdução

Este manual tem como objetivo orientar os usuários do sistema PJe como configurar seus equipamentos pessoais ou de seu escritório para que possam funcionar com o novo certificado.

Os microcomputadores e notebooks dos usuários do Tribunal já estão configurados não sendo necessária nenhuma ação para utilização.

### 2 Baixando e instalando o Firefox

O navegador homologado para o PJe é o Mozilla Firefox. Recomendamos a utilização da versão 57.0.2 ou superior. O Firefox pode ser baixado por meio do link <u>https://www.mozilla.org/pt-BR/firefox/new/</u>

### 3 Baixando o certificado do site PJe

O certificado pode ser encontrado no site do Tribunal em <u>www.trtsp.jus.br</u> / PJe – Processo Judicial Eletrônico / Acesso ao PJe (TRT2) / Autoridade Certificadora de Acesso ao PJe via HTTPs / Certificado Pje

Para baixar o arquivo que será instalado no navegador Firefox e no Java clicar com o botão direito do mouse em "Certificado Pje" e a seguir em "Salvar link como..."

| toridade Certi   | ficadora de Acesso ao PJe via HTTPs              |
|------------------|--------------------------------------------------|
|                  |                                                  |
| 🖾 Manual de in:  | stalação do certificado do site                  |
| 🖾 Certificado Pj | e                                                |
|                  | A <u>b</u> rir link em uma nova aba              |
|                  | <u>A</u> brir link em uma nova janela            |
|                  | Ab <u>r</u> ir link em uma nova janela privativa |
|                  | Adicionar este link aos favoritos                |
|                  | Salvar link como <                               |
|                  | C <u>o</u> piar link                             |
|                  | <u>P</u> esquisa Google: "Certificado Pje"       |
|                  | Inspecionar elemento (Q)                         |

Escolher o local onde será salvo o arquivo e clicar em salvar:

| 🍓 Salvar arquivo como                                                                                                    |                                     | ×                                     |
|----------------------------------------------------------------------------------------------------|-------------------------------------|---------------------------------------|
| ULIO CESAR DEL MANTO                                                                                                    | Downloads - 4 Pesquisar             | Downloads 🔎                           |
| Organizar 🔻 Nova pasta                                                                                                    |                                     | :≡ ▼ 🔞                                |
| <ul> <li>JULIO CESAR DEL MANTO</li> <li>MaloteDigital</li> <li>.metadata</li> <li>.oracle_jre_usage</li> <li>.pdfsam</li> <li>.vec</li> <li>Ambiente de impressão</li> <li>Ambiente de rede</li> </ul> | ↑ Nome<br>☐ □ □ Certificado PJe.crt | Data de modificaç<br>21/06/2017 15:31 |
| AppData<br>Configurações locais<br><u>N</u> ome: <u>Certificado-PJe.crt</u><br><u>T</u> ipo: crt File (*.crt)                                                                                          |                                     | ,<br>                                 |
| ) Ocultar pastas                                                                                                    | Salvar                              | Cancelar                              |

### 4 Instalando o certificado no Firefox

Abrir o navegador Firefox. Selecionar o menu "Ferramentas" :

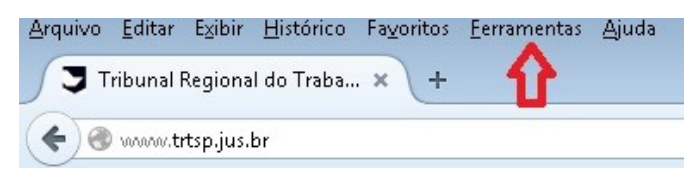

Clicar em "Opções":

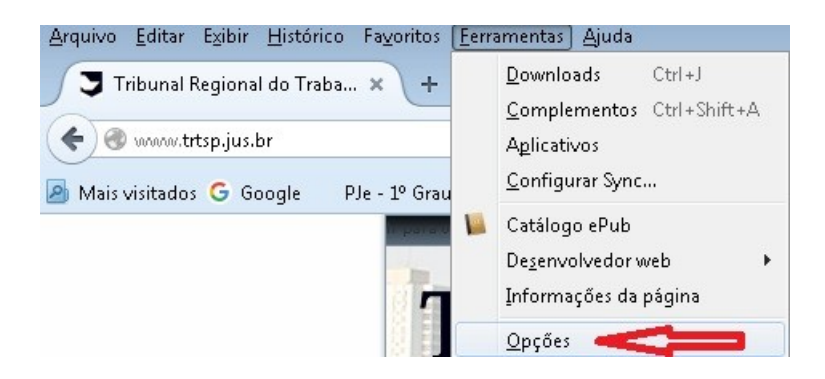

Clicar na aba "Avançado":

| Pesquisar |                                                       |        |
|-----------|-------------------------------------------------------|--------|
| Conteúdo  | Geral Escolha de dados Rede Atualizações Certi        | ficado |
| licativos | Requisições                                           |        |
| idade     | Quando um servidor solicitar meu certificado pessoal: |        |
| а         | <u>Perguntar quando necessário</u>                    |        |
|           |                                                       |        |
|           |                                                       |        |

E em seguida clicar em "Ver certificados":

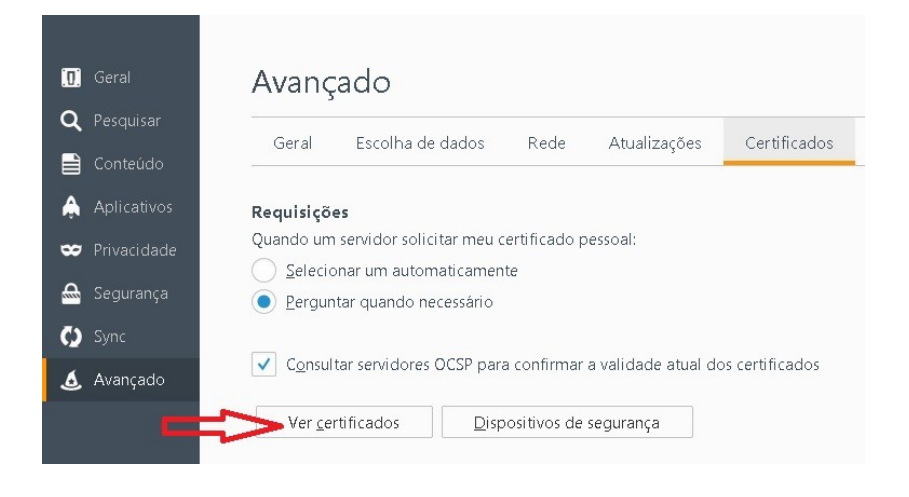

Após a abertura da janela "Gerenciador de certificados" clicar em "Autoridades":

(

| Você possui certificados arquivados que identi                                             | ficam estas autoridades certificadoras: |   |
|--------------------------------------------------------------------------------------------|-----------------------------------------|---|
| Nome do certificado                                                                        | Dispositivo de segurança                | Ę |
| a (c) 2005 TÜRKTRUST Bilgi İletişim ve Bilişim .                                           |                                         | _ |
| TÜRKTRUST Elektronik Sertifika Hizmet Sa.<br>A-Trust Ges. f. Sicherheitssysteme im elektr. | Builtin Object Token<br>                |   |
| A-Trust-nQual-03                                                                           | Builtin Object Token                    |   |
| ▲AC Camerfirma S.A.                                                                        |                                         |   |
| Chambers of Commerce Root - 2008                                                           | Builtin Object Token                    |   |
| Global Chambersign Root - 2008                                                             | Builtin Object Token                    |   |
| AC Camerfirma SA CIF A82743287<br>Chambers of Commerce Root                                | Builtin Object Token                    | - |
| Exibir C <u>o</u> nfiança <b>Importar</b>                                                  | Exportar Ex <u>c</u> luir               |   |

### Clicar em "Importar":

| is certificados   Pessoas   Servidores   Autori | idades Outros                               |     |
|-------------------------------------------------|---------------------------------------------|-----|
| /ocê possui certificados arquivados que ide     | entificam estas autoridades certificadoras: |     |
| Nome do certificado                             | Dispositivo de segurança                    | E\$ |
| a (c) 2005 TÜRKTRUST Bilgi İletişim ve Bilişi   | im                                          | _   |
| TÜRKTRUST Elektronik Sertifika Hizmet           | : Sa Builtin Object Token                   |     |
| A-Trust Ges. f. Sicherheitssysteme im elek      | <tr< td=""><td></td></tr<>                  |     |
| A-Trust-nQual-03                                | Builtin Object Token                        |     |
| ⊿AC Camerfirma S.A.                             |                                             |     |
| Chambers of Commerce Root - 2008                | Builtin Object Token                        |     |
| Global Chambersign Root - 2008                  | Builtin Object Token                        |     |
| AC Camerfirma SA CIF A82743287                  |                                             |     |
| Chambers of Commerce Root                       | Builtin Object Token                        | -   |
| Exibir C <u>o</u> nfiança <b>Importa</b> r      | Excluir                                     |     |
|                                                 |                                             |     |

Localizar o arquivo contendo o certificado baixado do site:

| • Do                                                                                                    | wnloads |                                       | Pesquisar Downloads                   | ۶                       |
|----------------------------------------------------------------------------------------------------|---------|---------------------------------------|---------------------------------------|-------------------------|
| Organizar 🔻 Nova pasta                                                                                            |         |                                       | :== ▼                                 |                         |
| <ul> <li>Cookies</li> <li>Dados de aplicativos</li> <li>Desktop</li> <li>Documentos</li> <li>Downloads</li> </ul> | Nome    | Data de modificaç<br>21/06/20171 5:31 | Tipo<br>Certificado de Segurança      | Tamanho<br>3 K          |
| <ul> <li>Dropbox</li> <li>Favoritos</li> <li>Imagens</li> <li>JAJC</li> <li>Jogos Salvos</li> </ul>               |         |                                       |                                       |                         |
| 🕼 Links 🖹 🔊                                                                                                    | + (     |                                       |                                       |                         |
| <u>N</u> ome: Certificado PJe.crt                                                                                 |         |                                       | Arquivos de certificado <u>A</u> brir | s (*.p7b; 👻<br>Cancelar |

#### Clicar em "Abrir":

| ganizar 🔻 Nova pasta                                                                                                    |        |                                         | 8== 👻                            |        |
|----------------------------------------------------------------------------------------------------|--------|-----------------------------------------|----------------------------------|--------|
| Cookies Cookies Cooki | A Nome | Data de modificaç<br>t 21/06/2017 15:31 | Tipo<br>Certificado de Segurança | Tamanh |
|                                                                                                    |        |                                         |                                  |        |

A seguir marcar todas as opções e clicar em "OK":

| Recebendo o certificado                                                                                                    | x |
|----------------------------------------------------------------------------------------------------|---|
| Você foi solicitado a marcar como confiável uma nova Autoridade Certificadora (CA).                                                         |   |
| Deseja considerar "Autoridade Certificadora Raiz Brasileira v5" confiável para estes fins?                                                  |   |
| 🔽 Confiar nesta CA para identificar sites. <                                                                                                |   |
| 📝 Confiar nesta CA para identificar usuários de e-mail. <                                                                                   |   |
| 🗹 Confiar nesta CA para identificar desenvolvedores de software. <                                                                          |   |
| Antes de considerar confiável esta CA para algum fim, você deve examinar seu certificado, sua<br>diretiva e procedimentos (se disponíveis). |   |
| Exibir Examinar certificado da CA                                                                                                    |   |
| OK Candelar                                                                                                    |   |

Caso apareça algum erro favor ligar para o Service Desk e informar o erro apresentado. Se não apresentar nenhuma mensagem é porque o certificado foi instalado corretamente no navegador Firefox.

Clicar em "OK" para fechar a janela:

| Você possui certificados arquivados que identificam estas autoridades cer | tificadoras:  |
|---------------------------------------------------------------------------|---------------|
| Nome do certificado                                                       | Dispositiv 🖽  |
| ⊿(c) 2005 TÜRKTRUST Bilgi İletişim ve Bilişim Güvenliği Hizmetleri A.Ş.   |               |
| TÜRKTRUST Elektronik Sertifika Hizmet Sağlayıcısı                         | Builtin Obj   |
| A-Trust Ges. f. Sicherheitssysteme im elektr. Datenverkehr GmbH           |               |
| A-Trust-nQual-03                                                          | Builtin Obj   |
| ⊿AC Camerfirma S.A.                                                       |               |
| Chambers of Commerce Root - 2008                                          | Builtin Obj   |
| Global Chambersign Root - 2008                                            | Builtin Obj   |
| ▲AC Camerfirma SA CIF A82743287                                           |               |
| Chambers of Commerce Root                                                 | Builtin Obj 💂 |
|                                                                           |               |

Fechar a aba de "Opções" do Firefox:

| <u>A</u> rquivo <u>E</u> ditar                                                                                                    | E <u>x</u> ibir <u>H</u> istórico | Favoritos <u>F</u> erramentas | <u>Aj</u> uda |
|----------------------------------------------------------------------------------------------------|-----------------------------------|-------------------------------|---------------|
| 💐 Tribunal                                                                                                    | Regional do Traba                 | 🗙 🏘 Opções                    | ×             |
| ( Contraction Contraction Cont | about:preferenc                   | es#advanced                   |               |

O certificado do site PJe foi instalado no Firefox. O próximo passo é instalar o certificado no Java.

# 5 Instalando o certificado no Java

Clicar no menu "Iniciar" no canto esquerdo da barra de tarefas:

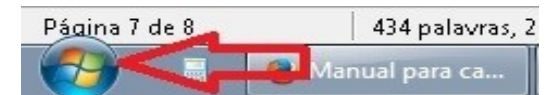

Clicar em "Painel de Controle":

| 10       | Pandion                       | Jogos                      |  |
|----------|-------------------------------|----------------------------|--|
| 8        | JAJC                          | Itens Recentes             |  |
| Ν        | Login da Novell               | Computador                 |  |
| Ļ        | SmarThru Office               | Painel de Controle         |  |
| <u>S</u> | CDBurnerXP                    | Dispositivos e Impressoras |  |
|          | Administração de token        | Ajuda e Suporte            |  |
| S        | SafeNet Authentication Client | Executar                   |  |

Abrir o painel de controle do Java:

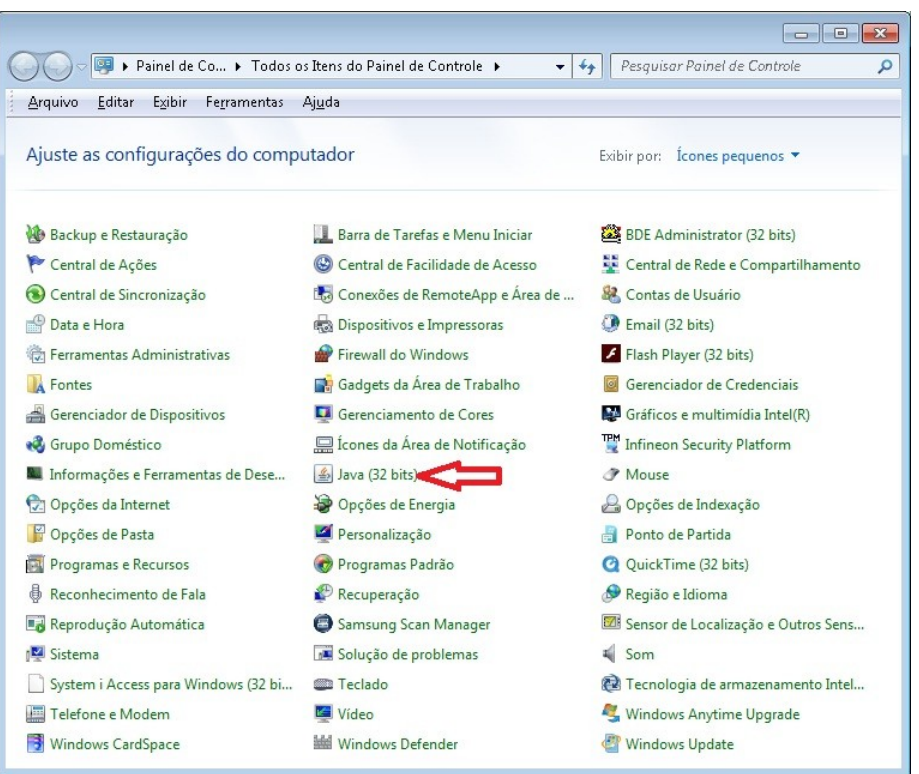

No Painel de Controle Java clicar na aba "Segurança":

| 🛃 Painel de Controle Java                                                                                                    |                              | x  |
|----------------------------------------------------------------------------------------------------|------------------------------|----|
| Geral Atualizar Java Segurança vançado                                                                                                    |                              |    |
| Ativar conteúdo Java no browser                                                                                                    |                              |    |
| O nível de segurança dos aplicativos não está na lista de Exceções de Sites                                                                                     |                              |    |
| 🔘 <u>M</u> uito Alta                                                                                                    |                              |    |
| Somente aplicativos Java identificadas por um certificado de uma autoridade co<br>ser executadas, e somente se o certificado puder ser verificado como não revo | onfiável poderão<br>ogado.   | Ĩ. |
| Alta                                                                                                    |                              |    |
| Os aplicativos Java identificados por um certificado de uma autoridade confiávo<br>executadas, mesmo que o status de revogação do certificado não possa ser vo  | el poderão ser<br>erificado. |    |
| Lista de Exceções de Sites                                                                                                    |                              |    |
| Os aplicativos acionados pelos sites listados abaixo terão permissão para serem e                                                                               | xecutadas após               | os |
| http://pie.trtsp.jus.br<br>http://pie.trtsp.jus.br<br>https://pie.trtsp.jus.br<br>ttps://pie.trtsp.jus.br                                                       | i <u>s</u> ta de Sites       |    |
| Restaurar Prompts de Segurança Gerencia                                                                                                    | r Certificados               |    |
| OK Cancela                                                                                                    | r A <u>p</u> licar           |    |

A seguir clicar em "Gerenciar Certificados...":

| 🛃 Painel de Controle Java                                                                    |                                                                             |                                                             |  |  |  |
|----------------------------------------------------------------------------------------------|-----------------------------------------------------------------------------|-------------------------------------------------------------|--|--|--|
| Geral Atualizar Java Seguranç                                                                | a Avançado                                                                  |                                                             |  |  |  |
| V Ativar <u>c</u> onteúdo Java no brows                                                      | er                                                                          |                                                             |  |  |  |
| O nível de segurança dos aplicati                                                            | vos não está na lista de Exceções (                                         | de Sites                                                    |  |  |  |
| 🔘 <u>M</u> uito Alta                                                                         |                                                                             |                                                             |  |  |  |
| Somente aplicativos Java idi<br>ser executadas, e somente                                    | entificadas por um certificado de u<br>se o certificado puder ser verificad | ma autoridade confiável poderão<br>lo como não revogado.    |  |  |  |
| ) <u>A</u> lta                                                                               |                                                                             |                                                             |  |  |  |
| Os aplicativos Java identific<br>executadas, mesmo que o s                                   | ados por um certificado de uma aul<br>tatus de revogação do certificado     | toridade confiável poderão ser<br>não possa ser verificado. |  |  |  |
| Lista de Exceções de Sites<br>Os aplicativos acionados pelos<br>prompts de segurança apropri | sites listados abaixo terão permiss<br>ados.                                | são para serem executadas após os                           |  |  |  |
| http://aplicacoes1.trtsp.jus.br<br>http://pje.trtsp.jus.br<br>https://pje.trtsp.jus.br       |                                                                             | Editar Li <u>s</u> ta de Sites                              |  |  |  |
|                                                                                              | Restaurar Prompts de Segurança                                              | Gerenciar Certificados                                      |  |  |  |
|                                                                                              | ОК                                                                          | Cancelar Aplicar                                            |  |  |  |

Escolher "CA de Signatário" em Tipo de certificado:

| ertificados                   |                                                                                                    |                                         | -X    |
|-------------------------------|----------------------------------------------------------------------------------------------------|-----------------------------------------|-------|
| ipo de certificado:           | Certificados Confiáveis                                                                                      |                                         | -     |
| Usuário Sistema               | Certificados Confiáveis<br>Local Seguro<br>CA de Signatário<br>CA de Local Seguro<br>Autenticação de Cliente |                                         |       |
| conselho nacion               | al de justica                                                                                                | GlobalSign CodeSigning CA - SHA256 - G2 |       |
| TRIBUNAL SUPERIOR DO TRABALHO |                                                                                                    | Symantec Class 3 SHA256 Code Signing CA |       |
|                               |                                                                                                    |                                         | *     |
|                               | Importar Exportar                                                                                            | r Remover Detalhes                      | achar |

Clicar no botão "Importar":

| Emitido para     Emitido por       SERASA Autoridade Certificadora Principal v2     Autoridade Certificadora Raiz Brasileira v2       SERASA Autoridade Certificadora v2     SERASA Autoridade Certificadora Principal v2 |   |
|----------------------------------------------------------------------------------------------------|---|
| SERASA Autoridade Certificadora Principal v2         Autoridade Certificadora Raiz Brasileira v2           SERASA Autoridade Certificadora v2         SERASA Autoridade Certificadora Principal v2                        |   |
| SERASA Autoridade Certificadora v2 SERASA Autoridade Certificadora Principal v                                                                                                    | - |
|                                                                                                    | 2 |
| SERASA Certificadora Digital v2 SERASA Autoridade Certificadora Principal v                                                                                                    | 2 |
| Autoridade Certificadora Raiz Brasileira v2 Autoridade Certificadora Raiz Brasileira v2                                                                                                    | _ |
| SERASA Autoridade Certificadora Principal v5 Autoridade Certificadora Raiz Brasileira v5                                                                                                    |   |
| AC CAIXA-JUS v2 Autoridade Certificadora da Justica v4                                                                                                    |   |
| AC CAIXA PJ v2 AC CAIXA v2                                                                                                    | - |

Localizar o local onde salvou o arquivo e na opção "Arquivos do tipo:" selecionar o item "Todos os arquivos":

| 🕌 Abrir                |                           |                     | <b>X</b>  |
|------------------------|---------------------------|---------------------|-----------|
| P <u>e</u> squisar em: | Downloads                 | <                   | 🗖 🖉 📂 💷 - |
| Itens Recentes         | 🔙 Certificado P.          | e.crt               |           |
| Área de Trab           |                           |                     |           |
| Documentos             |                           |                     |           |
| Computador             |                           |                     |           |
|                        | Nome do arquivo:          | Certificado PJe.crt | Abrir     |
| Rede                   | Arquivos do <u>t</u> ipo: | Todos os Arquivos   | Cancelar  |

Selecionar o arquivo e clicar em "Abrir":

| 🕌 Abrir                |                           |                     |   | ×        |
|------------------------|---------------------------|---------------------|---|----------|
| P <u>e</u> squisar em: | Downloads                 |                     | - | ⊳        |
| Itens Recentes         | 🔄 Certificado PJ          | e.crt               |   |          |
| Área de Trab           |                           |                     |   |          |
| Documentos             |                           |                     |   |          |
| Computador             |                           |                     |   |          |
|                        | Nome do arquivo:          | Certificado PJe.crt |   | Abrir    |
| Rede                   | Arquivos do <u>t</u> ipo: | Todos os Arquivos   |   | Cancelar |

Após a importação podemos verificar que o certificado foi importado corretamente:

| suário Sistema                               |                                               |   |
|----------------------------------------------|-----------------------------------------------|---|
| Emitido para                                 | Emitido por                                   |   |
| AC CAIXA PF v2                               | AC CAIXA v2                                   | - |
| AC CAIXA v2                                  | Autoridade Certificadora Raiz Brasileira v2   |   |
| SERASA Autoridade Certificadora Principal v2 | Autoridade Certificadora Raiz Brasileira v2   | - |
| SERASA Autoridade Certificadora v2           | SERASA Autoridade Certificadora Principal v2  |   |
| SERASA Certificadora Digital v2              | SERASA Autoridade Certificadora Principal v2  |   |
| Autoridade Certificadora Raiz Brasileira v2  | Autoridade Certificadora Raiz Brasileira v2   |   |
| Autoridade Certificadora Raiz Brasileira v5  | Autoridade Certificadora Raiz Brasileira v5 🧲 | 1 |
| Turnahan Cranada                             |                                               |   |

#### Clicar em "Fechar":

| Emitido para                                 | Emitido por                                   |    |
|----------------------------------------------|-----------------------------------------------|----|
| AC CAIXA PF v2                               | AC CAIXA V2                                   | 1  |
| AC CAIXA v2                                  | Autoridade Certificadora Raiz Brasileira v2   |    |
| SERASA Autoridade Certificadora Principal v2 | 2 Autoridade Certificadora Raiz Brasileira v2 |    |
| SERASA Autoridade Certificadora v2           | SERASA Autoridade Certificadora Principal v2  |    |
| SERASA Certificadora Digital v2              | SERASA Autoridade Certificadora Principal v2  |    |
| Autoridade Certificadora Raiz Brasileira v2  | Autoridade Certificadora Raiz Brasileira v2   |    |
| Autoridade Certificadora Raiz Brasileira v5  | Autoridade Certificadora Raiz Brasileira v5   | ٦, |

E em "OK" para fechar o Painel de Controle Java e depois fechar o Painel de Controle do Windows:

| 🍰 Painel de Controle Java                                                                |                                                                                      |                                                       |
|------------------------------------------------------------------------------------------|--------------------------------------------------------------------------------------|-------------------------------------------------------|
| Geral Atualizar Java Segura                                                              | Avançado                                                                             |                                                       |
| V Ativar <u>c</u> onteúdo Java no bro                                                    | wser                                                                                 |                                                       |
| O nível de segurança dos aplica                                                          | tivos não está na lista de Exceções de                                               | Sites                                                 |
| 🔘 <u>M</u> uito Alta                                                                     |                                                                                      |                                                       |
| Somente aplicativos Java<br>ser executadas, e soment                                     | identificadas por um certificado de uma<br>e se o certificado puder ser verificado o | autoridade confiável poderão<br>como não revogado.    |
| Alta                                                                                     |                                                                                      |                                                       |
| Os aplicativos Java identif<br>executadas, mesmo que c                                   | icados por um certificado de uma autor<br>status de revogação do certificado nã      | dade confiável poderão ser<br>o possa ser verificado. |
| Lista de Exceções de Sites<br>Os aplicativos acionados pel<br>promoto de segurança apror | os sites listados abaixo terão permissão<br>riados                                   | para serem executadas após os                         |
| http://aplicacoes1.trtsp.jus.t<br>http://pje.trtsp.jus.br<br>https://pje.trtsp.jus.br    | andos.                                                                               | Editar Li <u>s</u> ta de Sites                        |
|                                                                                          | Restaurar Prompts de Segurança                                                       | Gerenciar Certificados                                |
|                                                                                          | ок <                                                                                 | Canlelar Aglicar                                      |

# 6 Dúvidas ou problemas técnicos

Em caso de dúvidas ou problemas técnicos entrar em contato com o Service Desk da Secretaria de Tecnologia da Informação e Comunicações por meio do telefone (11) 2898-3443 ou pelo Assyst, no ícone "Atendimento em Tecnologia da Informação" da Intranet.